# Priesthood Approval to be a Missionary in MRS

### Ways to get into MRS

There are two primary ways a priesthood leader might get into MRS. The first, and hopefully most common, is to use the email they were sent when the recommendation was first completed (in the case of the bishop) or when the bishop completed his approval (in the case of the stake president). The second alternative is to use the Leader and Clerk Resources (LCR) page to access the Missionary Online Recommendation System (MRS) to get to the Leadership Portal where they can approve the senior service missionaries who are waiting for their approval.

### Starting in MRS.

Using Google Chrome, log into https://mrs-leadership.churchofjesuschrist.org/. If you use this method, skip to page 3.

# Getting into LCR

From the Church Homepage click on the 9-box icon at the top right of your screen. Choose Leader and Clerk Resources.

|          | Q         | 0      | ₩ (    | DL |
|----------|-----------|--------|--------|----|
| Tools    |           |        |        |    |
| Leader a | and Cleri | k Reso | ources |    |
| Ward Di  | rectory a | and M  | lap    |    |
| Calenda  | r         |        |        |    |
| Meeting  | house L   | ocato  | r      |    |
|          | All To    | ols    |        | ٦  |

# **Starting MRS**

In LCR, under the Application drop-down choose Missionary Online Recommendation System.

|                                                                    | *****                                     | marchi or joodo chirite or zaccer a                        | ay oanno                                                |
|--------------------------------------------------------------------|-------------------------------------------|------------------------------------------------------------|---------------------------------------------------------|
| Leader and Clerk Resources                                         |                                           |                                                            |                                                         |
| Membership 	 Organizations 	 Report                                | ts ▼ Ministering ▼ Finance <mark>A</mark> | pplications 🔺 Other 🔻                                      | Help 🔻                                                  |
| Find members, reports and forms                                    | Q Search                                  | Applications                                               |                                                         |
| My Ward Other Units and Leaders ?                                  |                                           | Church Directory of<br>Organizations and<br>Leaders        | Official Communications<br>Library                      |
|                                                                    |                                           | Employee Endorsement<br>System                             | Order Office Supplies<br>Patriarchal Blessing<br>System |
| Bishop                                                             |                                           | Services<br>For the Strength of<br>Youth (ESY) Conferences | Purchase Materials<br>Recommend Temple<br>Workers       |
| Administration                                                     | Temple Recommend Statu                    | Local Unit Financial<br>Audit System (LUFAS)               | Seminary Registration                                   |
| <ul><li>Confidential Records</li><li>Pending New Records</li></ul> | Youth with Recommend                      | Member Tools App                                           | Senior Service<br>Missionary System                     |
|                                                                    | 88%                                       | Recommendation<br>System                                   | Young Service<br>Missionary System                      |

# Getting into the Leadership Portal

Choose to view all Service Missionaries (senior) and then click on the Leadership Portal.

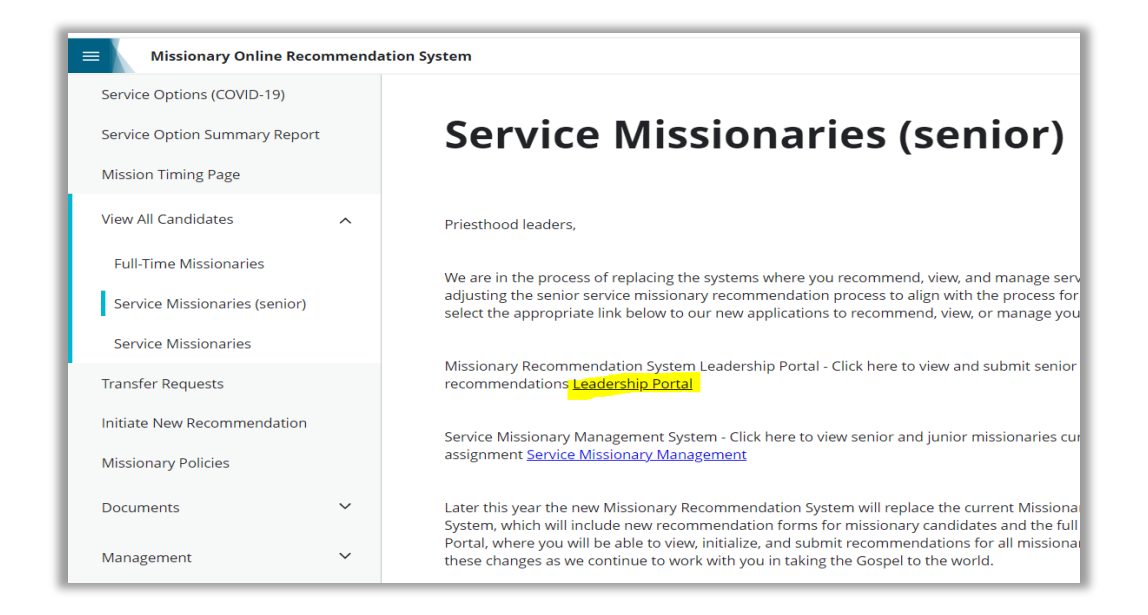

# Leadership Portal List of applicants

This is a list of all the senior service missionary candidates for your unit (ward or stake).

| Leadership Po       | ortal    |           |                |                    |                               | Candidates 3              | Resources 👻    | Access and Settings 👻 |
|---------------------|----------|-----------|----------------|--------------------|-------------------------------|---------------------------|----------------|-----------------------|
| All Ca<br>5 results | ndidates | and Mis   | sionaries      |                    |                               |                           |                |                       |
|                     |          |           |                |                    |                               | [                         | Include Return | ed Missionaries       |
| Missiona            | ryt      | Submittir | ng Unit        | Туре               | Step                          | Status                    | Date           | Action                |
|                     |          |           |                | •                  |                               | •                         | •              | •                     |
| 0                   |          | Hig       | Nard (120480)  | Service Missionary | Priesthood Leadership - Stake | Ready for Stake President | 17 Jul 2022    | Yes                   |
| Dil                 |          | Hig       | Ward (358932)  | Service Missionary | Completing Forms              | Incomplete Forms          | 12 Jul 2022    | No                    |
| но                  | aclyn    | Hig       | Ward (2155230) | Service Missionary | Priesthood Leadership - Ward  | Ready for Bishop          | 03 Aug 2022    | No                    |
| 0                   |          | Hig       | Ward (358932)  | Service Missionary | Priesthood Leadership - Stake | Ready for Stake President | 06 Aug 2022    | Yes                   |
| 0                   |          | Hig       | Ward (358932)  | Service Missionary | Priesthood Leadership - Stake | Ready for Stake President | 06 Aug 2022    | Yes                   |

## Choose applicant.

Click on the name of an applicant to see more details. For those where you can take action (Yes in the *Action* column, found to the right with a filled in circle and an exclamation symbol to the left of the name), clicking on the name will take you to the Bishop or Stake President Checklist screen.

|                                                    | Status:              | Ready for Bisho                    |
|----------------------------------------------------|----------------------|------------------------------------|
|                                                    | Date Started:        | 02 Aug 202                         |
|                                                    | Submitted to Bishop: | 02 Aug 202                         |
|                                                    | Туре:                | Service Missionar                  |
|                                                    |                      |                                    |
| Bishop Checklist                                   |                      | Unit Information                   |
| ① Standards of Worthiness                          |                      | Submitting Unit<br>Timpanogos Ward |
| Interview Questions                                |                      | Home Unit                          |
| C Recommend Summany                                |                      | Timpanogos Ward                    |
| C2 Recommend Summary                               |                      | Funding Unit<br>Timpanogos Ward    |
| Priesthood Leader Comments                         |                      |                                    |
| O Priesthood Leader Comments Submit Recommendation |                      | Membership Unit<br>Timpanogos Ward |

## **Four Steps**

There are four steps to be taken before a priesthood leader can choose Submit Recommendation. They are shown as a checklist on the left side of the page with dashed circles until each is completed.

## **Standards of Worthiness**

Click on Standards of Worthiness to take the first step. This screen offers advice and counsel concerning worthiness.

| Leadership Portal |                                                                                                    | Candidates 3            |
|-------------------|----------------------------------------------------------------------------------------------------|-------------------------|
|                   | Candidates / / Standards of Worthiness                                                                                                    |                         |
|                   | Standards of Worthiness                                                                                                    |                         |
|                   | Missionary Standards of Worthiness                                                                                                    |                         |
|                   | Introduction                                                                                                    |                         |
|                   | The First Presidency and Quorum of the Twelve Apostles have established standards of worthiness for missionar<br>standards include (1) issues to report and (2) special circumstances that may affect or preclude missionary servic | y candidates. The<br>e. |

#### Click on Complete to continue.

| Leadership Portal | Candidates 3                                                                                                    |
|-------------------|----------------------------------------------------------------------------------------------------|
|                   | <ul> <li>Violations of the law or activity that has resulted in, or may lead to, legal action. This may include convictions, current legal p abeyance, probation, parole, or incarceration.</li> <li>Debt without definite arrangements to repay.</li> <li>Tattoos that are gang related, sexual in nature, or visible when wearing normal missionary attire.</li> <li>Same-sex attraction (without engaging in same-sex sexual activity). This information is for mission presidents in helping the missionary while serving.</li> <li>Same-sex sexual activity when 16-years-old or older.</li> </ul> |
|                   | Complete Close                                                                                                    |

## **Interview Questions**

Click on Interview Questions to take the next step. This screen offers advice and counsel about interviewing, example interview questions (some which are directed at young missionaries, not senior missionaries), and an appendix with Preach My Gospel and other references on important principles.

| Leadership Portal |                                                                                                    | Candidates 3                              |
|-------------------|----------------------------------------------------------------------------------------------------|-------------------------------------------|
|                   | Candidates / / Interview Questions                                                                                                    |                                           |
|                   | Interview Questions                                                                                                    |                                           |
|                   | Interviewing Prospective Missionaries                                                                                                    |                                           |
|                   | Interviewing Prospective Missionaries                                                                                                    |                                           |
|                   | For many members of The Church of Jesus Christ of Latter-day Saints, missionary service is a significant milestor spiritual growth. Church leaders desire that this sacred time of service be a joyous and faith-building experience | e in their lifelong<br>for every missiona |

### Click on Complete to continue.

| Leadership Portal | Candidates 3                                                                                                    |
|-------------------|----------------------------------------------------------------------------------------------------|
|                   | intent and Spirit of the Lord, their lives will be filled with joy and peace" (Preach My Gospel: A Guide to Missionary Service (2004),                                                                                                    |
|                   | Honesty and Integrity                                                                                                    |
|                   | "Be honest with yourself, others, and God at all times. Being honest means choosing not to lie, steal, cheat, or deceive in any way<br>you are honest, you build strength of character that will allow you to be of great service to God and others. You will be blessed wi<br>of mind and self-respect. You will be trusted by the Lord and will be worthy to enter into His holy temples. |
|                   | Complete Close                                                                                                    |

# **Recommend Summary**

Click on Recommend Summary to take the third step. This screen allows you to review the information from the recommendation. Click on the down caret (v) to show the details.

| Leadership Portal |                                  | Candidates 3 | Resources 👻 |
|-------------------|----------------------------------|--------------|-------------|
|                   | Candidates / / Recommend Summary |              |             |
|                   | Recommend Summary                |              |             |
|                   |                                  |              | ~           |
|                   | Correspondence Information       |              | ~           |
|                   | Availability                     |              | ~           |
|                   | Medical                          |              | ~           |
|                   | Assignment Preferences           |              | ~           |
|                   | Complete Cancel                  |              |             |

Click on *Complete* to continue.

## **Priesthood Leader Comments**

Click on Priesthood Leader Comments to take the final step. This screen requires you to answer a few questions and allows you to enter additional confidential comments. You can also click Save to remember the information and allow you to leave this screen and return later. The stake president's screen also allows him to review the bishop's comments.

| Leadership Portal |                                                                                                    | Candidates 3      | Resources 👻 |
|-------------------|----------------------------------------------------------------------------------------------------|-------------------|-------------|
|                   | Candidates / / Priesthood Leader Comments                                                                                                    |                   |             |
|                   | Priesthood Leader Comments                                                                                                    |                   |             |
|                   | Review Bishop's Comments                                                                                                    |                   | ~           |
|                   | Complete Stake President's Comments                                                                                                    |                   |             |
|                   | * I have reviewed and confirmed all the completed information with the missionary candidate. I agree that, to the best of my i medical history of the missionary candidate is truthful and complete             | knowledge, the p  | ersonal     |
|                   | * I have conducted a thorough interview and determined the candidate is worthy to hold a temple recommend (if applicable) assigned. (For long-term volunteers, holding a temple recommend is not a requirement) | and willing to se | rve where   |

Click on Complete to continue.

| Leadership Portal | Candidates 3                                                                                                    |
|-------------------|----------------------------------------------------------------------------------------------------|
|                   |                                                                                                    |
|                   | 0/60                                                                                                    |
|                   | Stake or District President's Confidential Comments                                                                                                  |
|                   | Check this box if you have any confidential comments about the candidate's circumstances. (Some of the candidate's answers may require co comments.) |
|                   | Complete Save Cancel                                                                                                    |

# Approve

When you have completed all four items on the checklist, the Submit Recommendation button will be available. Click on this button to move the recommendation to the next step. When a bishop clicks it, an email is sent to the stake president, and it is available for him to act. When the stake president clicks it, the member is approved as a senior service missionary and the information is sent to the Service Missionary Management System (SMMS) for Assignment approval.

## **Additional Items of Interest**

# **Seeing Status**

When a stake president looks at a member whose recommendation is ready for the bishop, the stake president will be able to see how far along the recommendation is through the checklist.

| ndidates /                                  |                      |                                  |
|---------------------------------------------|----------------------|----------------------------------|
|                                             | Status:              | Ready for Bisho                  |
|                                             | Date Started:        | 03 Aug 202                       |
|                                             | Submitted to Bishop: | 03 Aug 202                       |
|                                             | Туре:                | Service Missionar                |
| Bishop Checklist                            |                      | Unit Information                 |
| <ul> <li>Standards of Worthiness</li> </ul> |                      | Submitting Unit                  |
| <ul> <li>Interview Questions</li> </ul>     |                      | Home Unit                        |
| () Recommend Summary                        |                      | Highland Ward (                  |
| () Priesthood Leader Comments               |                      | Funding Unit<br>Highland UWard ( |
|                                             |                      |                                  |
|                                             |                      | Membership Unit                  |

Once a bishop has approved a recommendation, he will continue to see it in his view of recommendations until it has finished all approvals. He cannot, however, see the checklist status.

| Leadership Portal                         |                 |                    |                               | Candidates                | Resources 👻    | Access and Settings 👻 |
|-------------------------------------------|-----------------|--------------------|-------------------------------|---------------------------|----------------|-----------------------|
| All Candidates ar<br><sup>3 results</sup> | nd Missionaries |                    |                               |                           |                |                       |
|                                           |                 |                    |                               |                           | Include Return | ed Missionaries       |
| Missionary ↑                              | Submitting Unit | Туре               | Step                          | Status                    | Date           | Action                |
|                                           |                 | -                  | •                             | -                         | ]              | •                     |
|                                           | Highland Ward   | Service Missionary | Completing Forms              | Incomplete Forms          | 12 Jul 2022    | No                    |
|                                           | Highland Ward   | Service Missionary | Priesthood Leadership - Stake | Ready for Stake President | 06 Aug 2022    | No                    |
|                                           | Highland Ward   | Service Missionary | Priesthood Leadership - Stake | Ready for Stake President | 06 Aug 2022    | No                    |

### Granting others Access to MRS

The bishop or the stake president can grant MRS access to others. He does that through the Access and Settings pull-down, choosing Manage Permissions.

| Leadership Portal                                       | Candidates | Resources 🝷 | Access and Settings 🔺                     |
|---------------------------------------------------------|------------|-------------|-------------------------------------------|
| All Candidates and Missionaries<br><sup>3 results</sup> |            |             | Email Notifications<br>Manage Permissions |

# **Manage Permissions**

Each person will be listed with a drop-down caret to the right of their name.

| Leadership Portal                                                                                                | Candidates | Resources 👻 | Access and Settings 👻 |
|----------------------------------------------------------------------------------------------------|------------|-------------|-----------------------|
| Manage Permissions                                                                                               |            |             |                       |
| Grant permissions to allow others with certain callings to help with missionaries and candidate recommendations. |            |             |                       |
| - Ward Clerk                                                                                                    |            |             | ~                     |
| - Ward Executive Secretary                                                                                       |            |             | ~                     |
| - Bishopric First Counselor                                                                                      |            |             | ~                     |
| - Bishopric Second Counselor                                                                                     |            |             | ~                     |
| Save Cancel                                                                                                    |            |             |                       |

Clicking on the name will show you the possible permissions to be granted.

| Leadership Portal                                         |  |  |
|-----------------------------------------------------------|--|--|
| Manage Permissions                                        |  |  |
| Grant permissions to allow others with certain callings t |  |  |
|                                                           |  |  |
| - Ward Clerk                                              |  |  |
| Read Access                                               |  |  |
| Create and Modify Recommends                              |  |  |
| Input Medical Evaluations                                 |  |  |
| Non-Confidential Attachments and Leader Comments          |  |  |
| Confidential Attachments and Leader Comments              |  |  |
| Submit and Cancel Recommends                              |  |  |
|                                                           |  |  |

Someone who has not been granted access will receive the following message when trying to access the Leadership Portal.

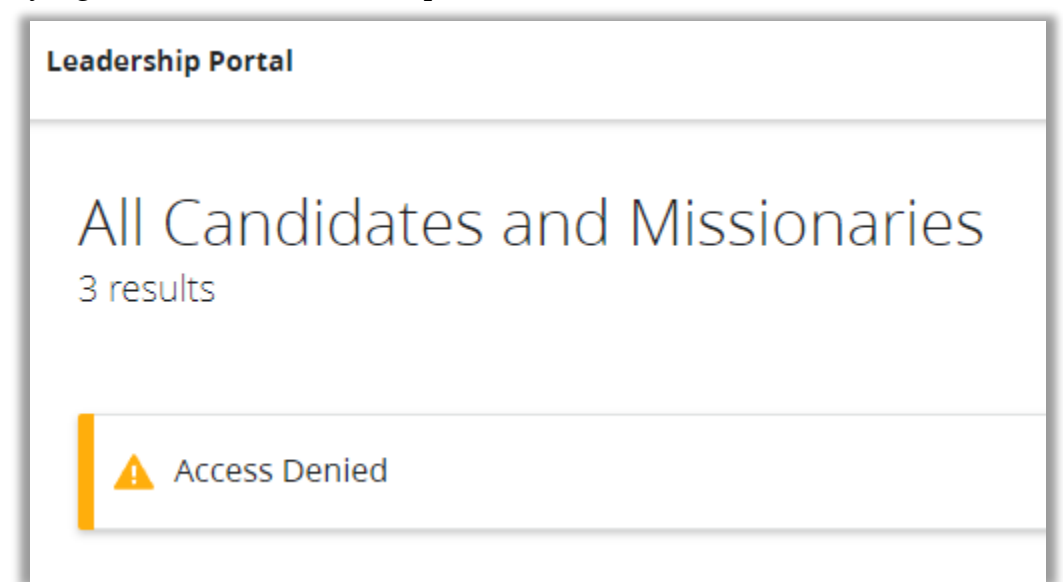